## **Configurazione 802.1x cablato su PC non in dominio e SENZA una scheda di rete wireless**

• Scaricare e decomprimere il file

lan\_prof.zip

su una chiavetta usb

- questo profilo cambia circa ogni 5 anni al cambiare della CA che firma i certificati del server radius
- Copiarlo poi in una posizione nota (per questo tutorial useremo il Desktop dell'utente "pallino")
- Eseguire un prompt di comandi come Administrator
  - Una modalità veloce consiste nell'usare i seguenti comandi:
    - Win+R
    - scrivere cmd
    - Ctrl+Shift+Invio
  - Un'altra modalità consiste in:
    - cerca "command"
    - Click destro su command prompt
    - Run as administrator
- Impostare l'auto startup al boot del servizio di autoconfigurazione delle reti cablate dot3svc

```
C:\WINDOWS\system32>sc config dot3svc start= auto
```

• Far partire il servizio manualmente la prima volta

```
C:\WINDOWS\system32>sc start dot3svc
```

• E' possibile visualizzare il profilo di default applicato con questo comando:

C:\WINDOWS\system32>netsh lan show profiles

Profile on interface Ethernet

```
Applied: User Profile
```

```
Profile Version: 1Type: Wired LANAutoConfig Version: 1802.1x: Enabled802.1x: Not EnforcedEAP type: Microsoft: Protected EAP (PEAP)802.1X auth credential: [Profile credential not valid]Cache user information: [Yes]
```

Machine profile is not installed on this device.

• Elencare le schede di rete in uso e individuare il nome di quella da configurare

netsh lan show interfaces

• Applicare il profilo all'interfaccia di rete cablata appena individuata (per questo tutorial useremo il nome "Ethernet")

netsh lan add profile filename="C:\Users\pallino\Desktop\lan\_prof.xml"
interface="Ethernet"

• Verificare che 802.1X auth credential sia impostato a User credential. Credentials Configured resterà impostato a No.

C:\WINDOWS\system32>netsh lan show profiles Profile on interface Ethernet

\_\_\_\_\_

Applied: User Profile

|   | Profile Version        | : | 1                               |
|---|------------------------|---|---------------------------------|
|   | Туре                   | : | Wired LAN                       |
|   | AutoConfig Version     | : | 1                               |
|   | 802.1x                 | : | Enabled                         |
|   | 802.1x                 | : | Not Enforced                    |
|   | EAP type               | : | Microsoft: Protected EAP (PEAP) |
| > | 802.1X auth credential | : | User credential                 |
| > | Credentials Configured | : | No                              |
|   | Cache user information | : | Yes                             |

Machine profile is not installed on this device.

- Scollegare e ricollegare il cavo di rete per farsi chiedere il login e la password.
- Lo username dovrà esser nella forma nella forma nome\_utente@ds.units.it. Se si mette solo il nome utente la configurazione non funzionerà all'esterno degli ambienti dell'ente eduroam di cui si hanno le credenziali,
- Riavviare il PC e verificare che il nuovo profilo funzioni
- E' sempre possibile rimuovere il profilo appena installato con:

netsh lan delete profile interface="Ethernet"

## Riferimenti:

https://learn.microsoft.com/it-it/windows-server/networking/technologies/extensible-authentication-protocol/configure-eap-profiles?tabs=netsh-wifi%2Cpowershell-vpn%2Csettings-wired%2Cgroup-policy-wifi

From: https://docu.units.it/dokuwiki/ - Area dei Servizi ICT - Documentation

Permanent link: https://docu.units.it/dokuwiki/connect:wired:802.1x:w10-nowifi

Last update: 2025/01/23 17:29 (2 giorni fa)

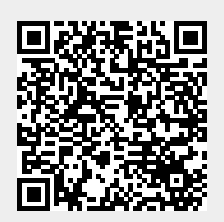